## Comment obtenir votre code édition ?

Afin de pouvoir consulter votre code édition, nous vous invitons à vous rendre à votre Espace Adhérent avec vos identifiants :

- Votre code laboratoire
- Votre mot de passe de saisie
- Votre mot de passe de validation

Modification du mot de passe

Liste des formulaires en saisie

Quitter

| Etape 1                                                                                                    |                                                                                                    |
|----------------------------------------------------------------------------------------------------|----------------------------------------------------------------------------------------------------|
| Application de gestion des services<br>Vous êtes maintenant connectés sur le serveur Adhérents du BIPEA.<br>Pour des raisons de sécurité, votre connexion sera automatiquement coupée après 30                              | Rendez-vous sur l'Espace Adhérent sur notre site internet <u>www.bipea.org</u> ESPACE ADHERENT                      |
| minutes o inactivité. Veuillez vous identifier pour accéder à vos formulaires de résultats en cours en utilisant<br>votre code laboratoire et votre mot de passe de saisie ou de validation (attention aux<br>majuscules) : | Vous pouvez y accèder ègalement avec le lien direct: <u>https://extranet.bipea.org</u>                              |
| Utilisez le mot de passe de saise pour rentrer vos résultats dans les formulaires.     Utilisez votre mot de passe de validation pour valider vos formulaires et les transmettre au BIPEA.     Langue FR-Français           | Entrez votre code laboratoire et votre mot de passe saisie actuel.                                                  |
| Code laboratoire identifiant<br>Mot de passe mot de passe                                                                                                    | En cas de perte de vos mots de passe, ces derniers<br>seront envoyés par courrier, suite à votre demande<br>écrite. |
|                                                                                                    | Etape 2                                                                                                    |
|                                                                                                    |                                                                                                    |
| IPEA                                                                                                    | située en haut à gauche de l'écran                                                                                  |
| Consultation du code édition                                                                                                    |                                                                                                    |

Vous aurez accès à l'option: « **Consultation du code édition** » qui vous permettra de passer à l'étape 3.

## Etape 3

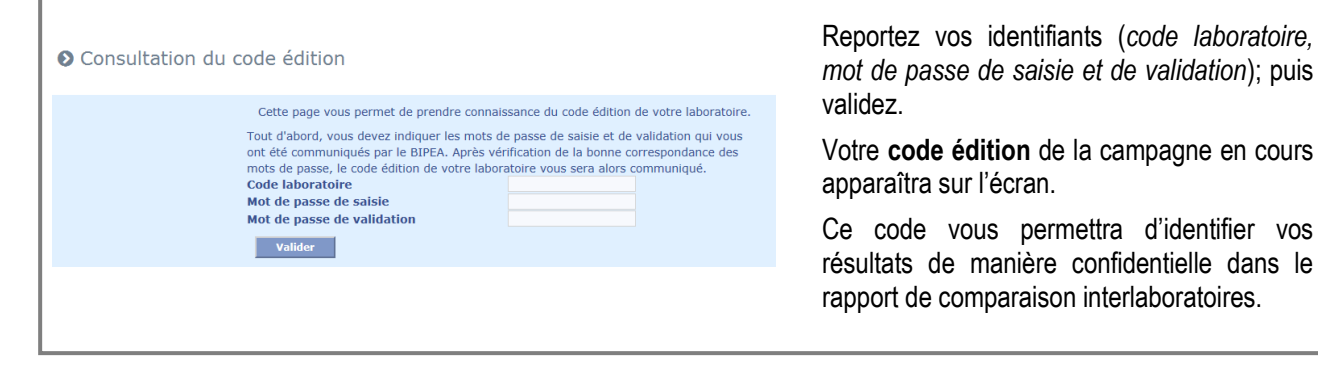

Le code édition est changé automatiquement à chaque début de campagne et ne peut pas être modifié.